## iOS版アンインストール方法

1 インストール済みの「Hotspot Shield」アプリを長押しします

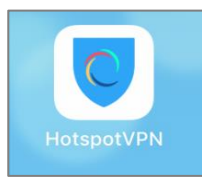

2 アプリ左上の「×」をタップします

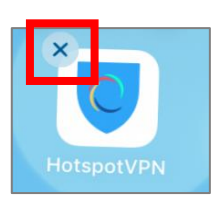

3 以下ポップアップが表示されますので「削除」をタップします

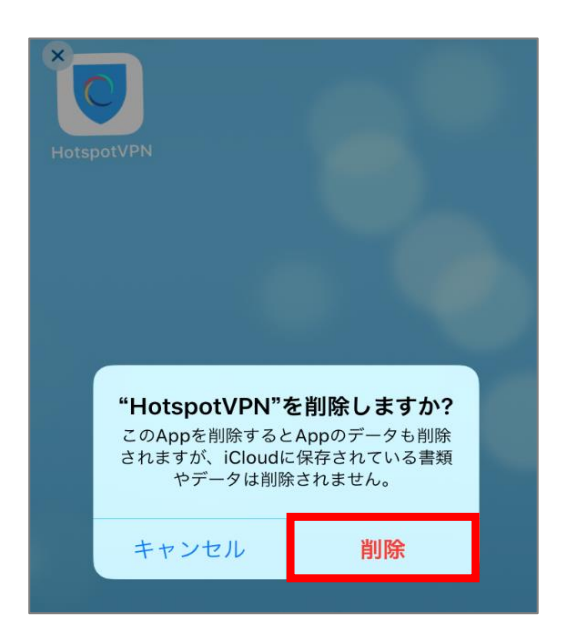

4 「Hotspot Shield」のアプリが消えたらアンインストール完了です